As of 7/15/2025

#### **Table of Contents**

| What is LinkedIn?                          | 1  |
|--------------------------------------------|----|
| LinkedIn Technical Requirements            |    |
| Job Hunting Using LinkedIn                 |    |
| "Classic" vs "AI" Job Search interface     | 3  |
| Job Search Results                         | 4  |
| Job Alerts                                 | 5  |
| Jobs Notifications                         | 6  |
| Building Your Profile                      | 7  |
| Uploading your Resume & "Featured" items   | 8  |
| Uploading your Resume to the Media Library | 9  |
| Putting Yourself Out There                 | 10 |
| Announcing that you are "Open for Work"    | 11 |
| HOW DO I TURN OFF "Open for Work"          | 12 |
| O&A                                        | 13 |
|                                            |    |

#### What is LinkedIn?

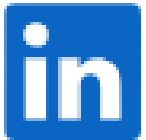

From their own website, "LinkedIn is the world's largest professional network on the internet. You can use LinkedIn to find the right job or internship, connect and strengthen professional relationships, and learn the skills you need to succeed in your career."

At first glance, LinkedIn looks and feels like a Social Media platform. It is; in fact, it is the oldest Social Media network on the Internet. LinkedIn helps you in a wide variety of areas such as: find and maintain contact with colleagues past and present, stay in touch with industry news, get advice with a business problem, build your skills with LinkedIn learning (additional cost). Business owners can use LinkedIn to find customers, brand themselves hire employees, and more.

This course focuses on finding employment—one of the biggest uses of LinkedIn.

*"49 Million Users Look for Jobs Through LinkedIn Weekly"* (source: <u>https://thesocialshepherd.com/blog/linkedin-statistics</u> -1/20/25)

For this handout (in color) and more, visit my teacher's website at: www.clearcutcomputing.com/school

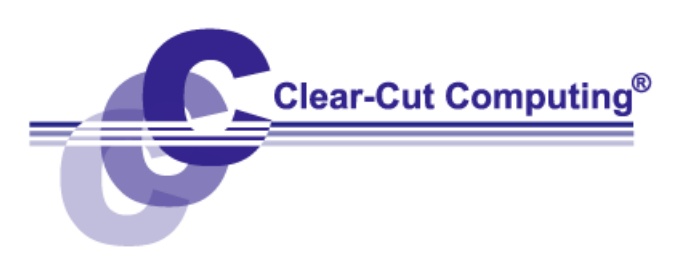

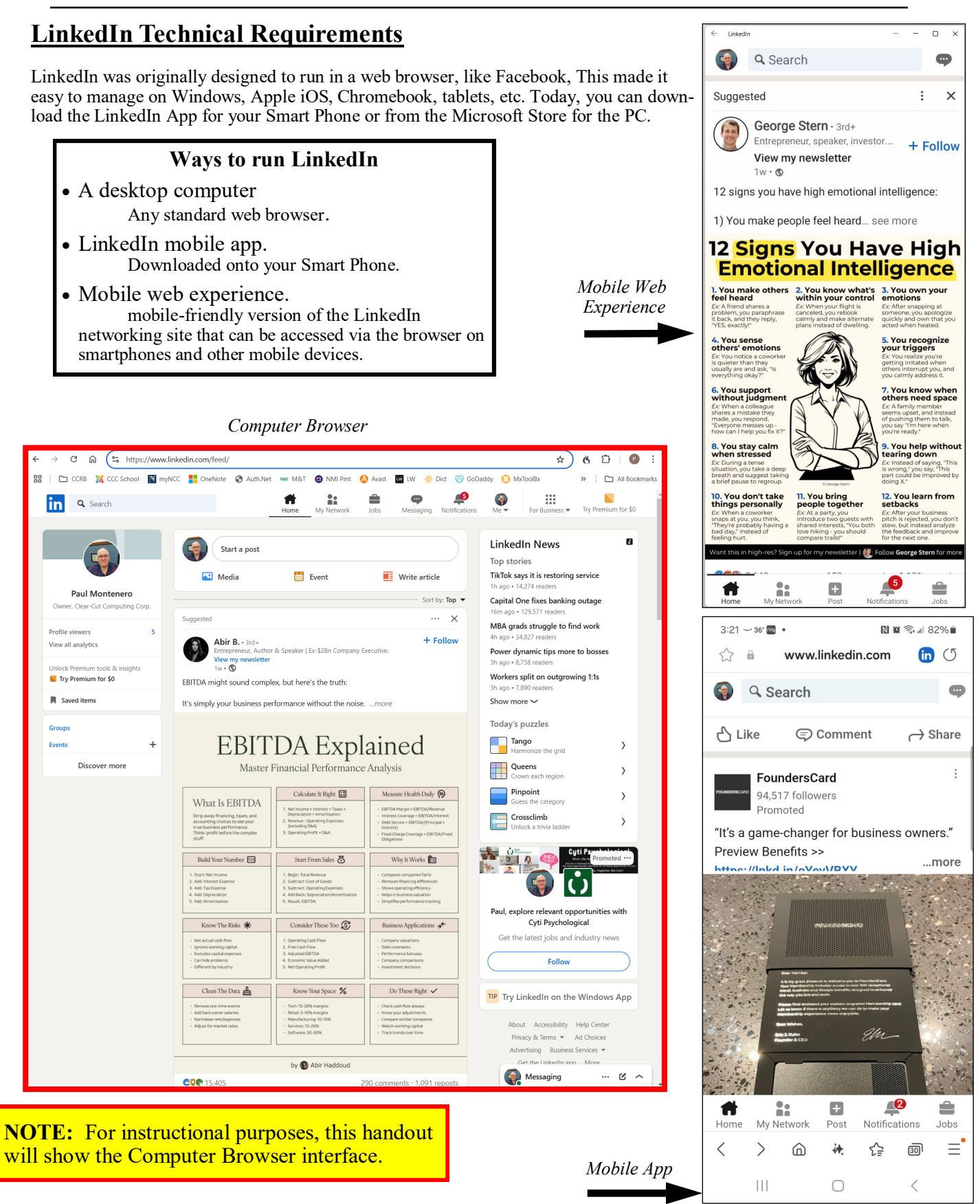

### Job Hunting Using LinkedIn

Let's jump in to this audience's most probable reason for using LinkedIn: <u>finding employment</u>. The image below shows the *Jobs* page after clicking the "**Jobs**" button on the toolbar.

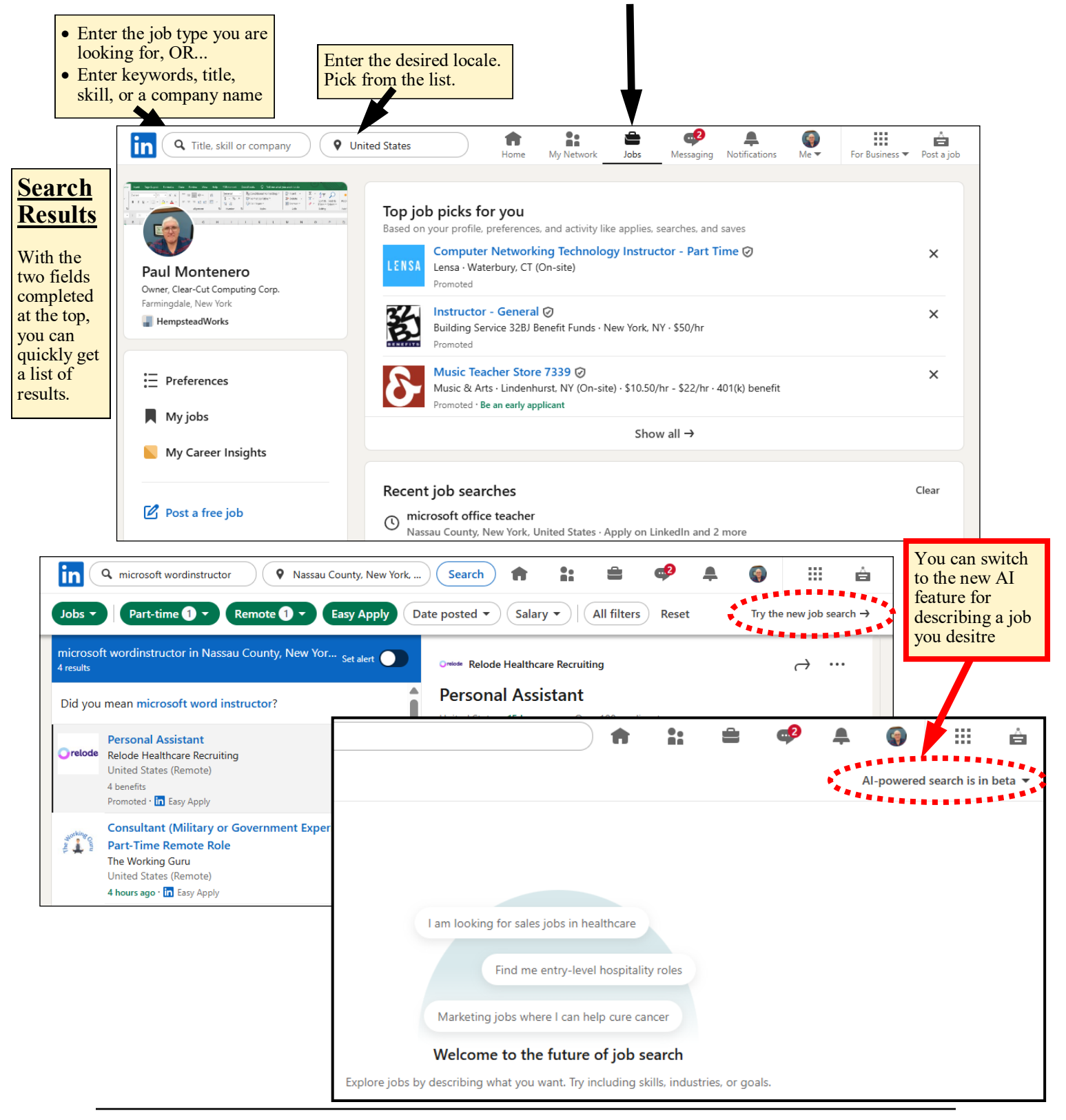

|                 | Job Search Results<br>From this results page v                                                       | ou can click on jobs that appeal to yo                                                                                                    | Filter only Jobs - by                                                                                                    | >                                       |
|-----------------|----------------------------------------------------------------------------------------------------|----------------------------------------------------------------------------------------------------|----------------------------------------------------------------------------------------------------|-----------------------------------------|
|                 | read the detailed descript<br>process or save the listin                                             | Filter jobs where you'd be<br>Try Premium for \$0                                                                                                    | Filter jobs where you'd be a top applicant  Filter jobs where you'd be a top applicant  Signarama and millions of other members use Premium  Signarama and millions of other members use Premium |                                         |
|                 | Click the All Filters butt                                                                           | on to refine your search.                                                                                                    | Sort by                                                                                                    |                                         |
|                 | O computer teacher                                                                                   | kulu Saarah 📣 🕨 🛱 📾 🗐 🚳                                                                                                    | Most recent                                                                                                    | O Most relevant                         |
|                 | Computer teacher     Vassau County, New York                                                         |                                                                                                    | Date posted                                                                                                    |                                         |
| Jobs            | Date posted   Experience level   Salary                                                              | Company      Remote      Easy Apply     All filters     All filters                                                                                                  | O Any time                                                                                                    | Past month                              |
| comp<br>26 resu | uter teacher in Nassau County, New York, Unit <sub>Set alert</sub>                                   | Elevate K-12                                                                                                    | → ··· ○ Past week                                                                                                    | Past 24 hours                           |
| TUTOR T         | Lead Teacher, Tutor Time of Massapequa 🕢 🗴<br>Tutor Time Childcare<br>Massapequa, NY (On-site)       | <ul> <li>Middle/High School Computer Science U.S.</li> <li>Certified Teacher - Virtual (Reciprocity May B</li> </ul>                                                 | Be Experience level                                                                                                    |                                         |
|                 | S17/hr - \$20/hr - 401(k), Medical                                                                   | Required)                                                                                                    |                                                                                                    | Entry level                             |
|                 | Viewed · Promoted · Be an early applicant                                                            | United states * reposted 5 weeks ago * 40 applicants                                                                                                    | Associate                                                                                                    |                                         |
| TUTOR T         | Lead Teacher, Tutor Time of East Rockaway ② X<br>Tutor Time Childcare<br>East Rockaway, NY (On-site) | Low your profile and recurse fit this ish                                                                                                    | Company                                                                                                    | Executive                               |
|                 | \$17.25/hr - \$21.25/hr · 401(k), Medical<br>FSC 3 school alumni work here                           | Get Al-powered advice on this job and more exclusive features with Premium.                                                                                          | Try Premium Family of Kidz                                                                                                    | The Academy Charter School              |
|                 | Promoted - Be an early applicant                                                                     | for \$0                                                                                                    | Tutor Time Childcare                                                                                                    | Mathnasium                              |
| Seleen          | Lead Teacher, Everbrook Academy of Glen Head 🥝 🗴<br>Learning Care Group                              | <ul> <li>Tailor my resume to this job</li> <li>Am I a good fit for this job</li> </ul>                                                                               | New York Musician's Center                                                                                                    | Elevate K-12                            |
|                 | Glen Head, NY (On-site)<br>\$17/hr - \$20/hr · 401(k), Medical                                       | About the job                                                                                                    | The Job Network                                                                                                    | The Stepping Stones Group, LLC          |
| ELEVA           | Promoted · Be an early applicant<br>Middle/High School Computer Science U.S.                         | Want to teach part-time and remotely? Join the Elevate K-12 Teacher network<br>hiring U.S. Certified Middle and High School Computer Science teachers for t          | I We are Soccer Shots Franchising the 2024-                                                                                                    | Shenendehowa Central School<br>District |
| Kel             | Required) @                                                                                          | 2025 school year.                                                                                                    | Correlation One                                                                                                    | Learning Care Group                     |
|                 | Elevate K-12<br>United States (Remote)                                                               | We offer                                                                                                    | Music & Arts                                                                                                    | + Add a company                         |
|                 | \$36/hr - \$38.40/hr<br>Viewed · Promoted · п Easy Apply                                             | <ul> <li>1099 contract position – no benefits provided or taxes withheld</li> <li>Elevate teachers are paid an hourly rate for all teaching time PLUS gua</li> </ul> | aranteed Job type                                                                                                    |                                         |
| 2               | Music Teacher Store 7453 ② ×                                                                         | together to create an effective pay rate per classroom teaching hour.                                                                                                | The final Full-time                                                                                                    | Part-time                               |
|                 | Farmingdale, NY (On-site)<br>\$10.50/hr - \$22/hr - 401/k) benefit                                   | level, curriculum, and more. Our Computer Science teachers are paid t                                                                                                | the following: Contract                                                                                                    | Temporary                               |
|                 |                                                                                                    | Graues 0-12 earlis 330 - 330,40 per reacting from                                                                                                    | Other                                                                                                    |                                         |
| Ta              | <u>ke Action on Listings</u>                                                                         |                                                                                                    | Remote                                                                                                    | _                                       |
| Eac             | h listing will present you with one                                                                  | of two ways to Apply for the job (or you                                                                                                    | On-site                                                                                                    | Remote                                  |
| can             | Save the listing for later):                                                                         |                                                                                                    | Hybrid                                                                                                    |                                         |
|                 |                                                                                                    |                                                                                                    | Easy Apply                                                                                                    | Off Off                                 |
| •               | Apply—will take you to a page of out more details about applying for                                 | butside of LinkedIn where you can find<br>or that job at the employer's or recruiter's                                                                               | Has verifications 🛛                                                                                                    | off                                     |
|                 | website.                                                                                             |                                                                                                    | Location                                                                                                    |                                         |
| •               | East Analy late you can d your                                                                       | introduce enofile to the examination of                                                                                                    | Garden City, NY                                                                                                    | Great Neck, NY                          |
| •               | recruiter. Even if you're intending                                                                  | to attach a resume to your "Easy Apply"                                                                                                    | Bellmore, NY                                                                                                    | Hempstead, NY                           |
|                 | application, that hiring managers                                                                    | will still see your LinkedIn profile first.                                                                                                    | Roslyn, NY                                                                                                    | Massapequa, NY                          |
|                 |                                                                                                    |                                                                                                    | Farmingdale, NY                                                                                                    | Mineola, NY                             |
| •               | Save—saves the listing for later of                                                                  | r another day. To access the list of Saved                                                                                                    | Oceanside, NY                                                                                                    | Lynbrook, NY                            |
|                 |                                                                                                    | 1stings, click on <i>Jobs</i> from the top of the <i>Jome</i> screen in LinkedIn and then on the                                                                     | Gien Head, NY                                                                                                    | East Rockaway, NY                       |
|                 | Preferences                                                                                          | eft you will see three buttons; click <i>My</i>                                                                                                    | Industry                                                                                                    |                                         |
|                 | My jobs                                                                                              | <i>lobs</i> . For each job in the My Jobs list,<br>You can click the menu (…) to follow up                                                                           | Software Development                                                                                                    | Education Administration<br>Programs    |
|                 |                                                                                                    | or Unsave the listing.                                                                                                    | E-Learning Providers                                                                                                    | Education Management                    |
|                 | My Career Insights                                                                                   |                                                                                                    |                                                                                                    | C                                       |
|                 |                                                                                                    |                                                                                                    |                                                                                                    | Reset Show results                      |
|                 |                                                                                                    |                                                                                                    |                                                                                                    |                                         |

### Job Alerts

When a new job listing is posted which matches your search criteria, you can get an email or notification about it.

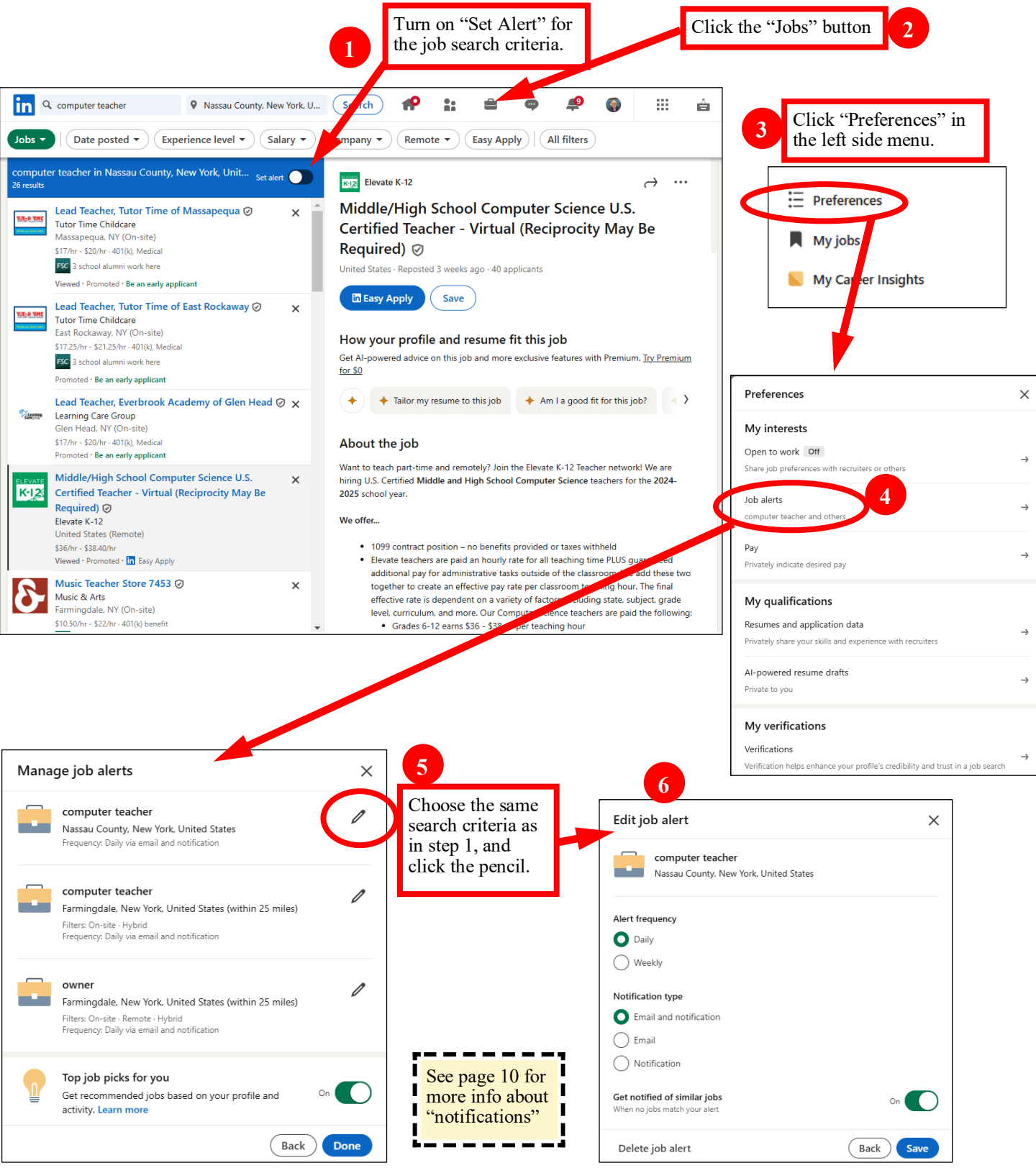

Paul J. Monteneropaulj@clearcutcomputing.comClear-Cut Computing(516) 845-4081LinkedIn Public Profile URL: www.linkedin.com/in/paul-j-montenero

Page - 5 www.clearcutcomputing.com

### **Jobs Notifications**

There are many kinds of Notifications in LinkedIn. Let's focus on the ones that are related to job hunting. On the LinkedIn home page, click on the Notifications button.

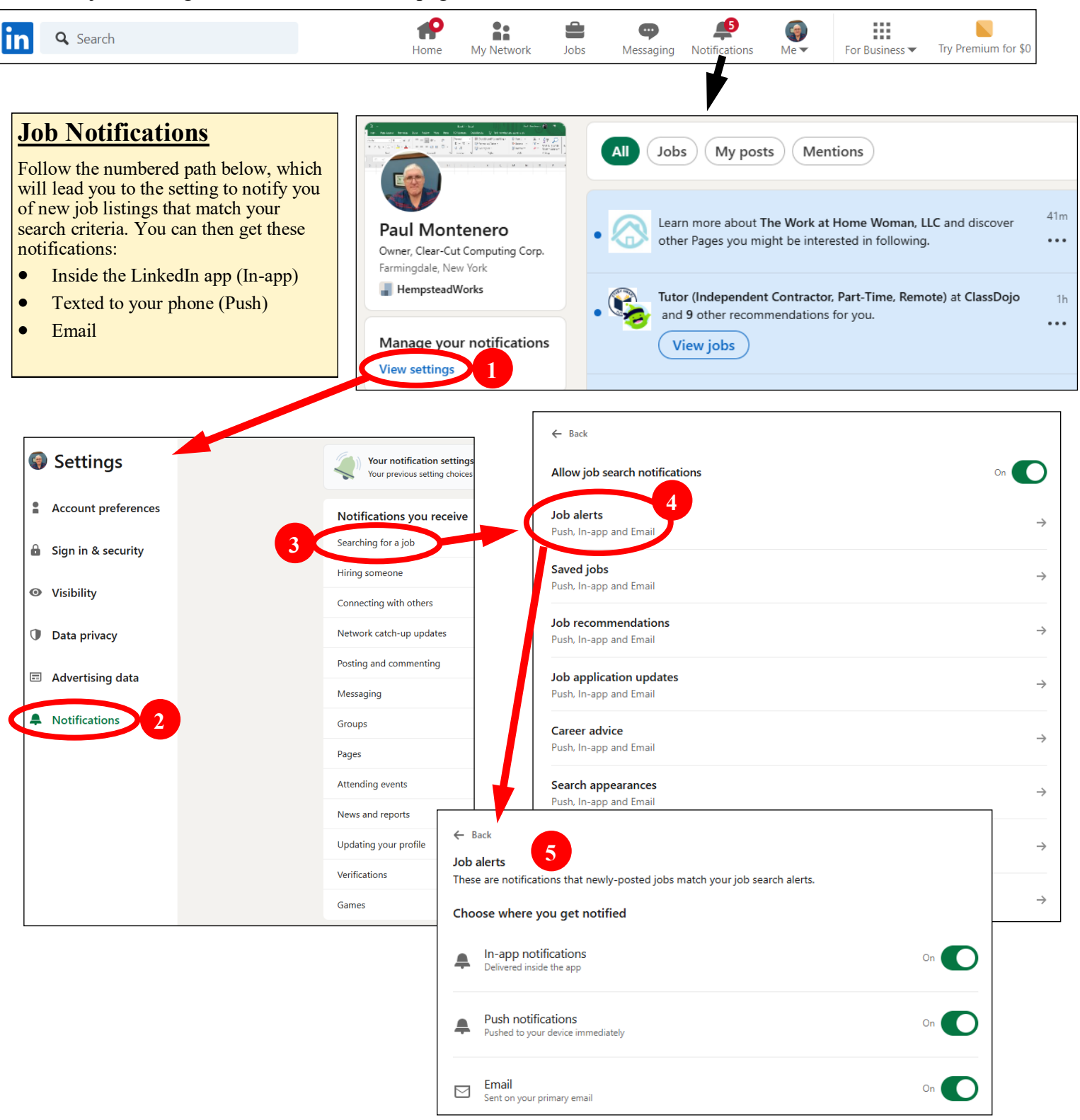

### **Building Your Profile**

Equivalent to your resume, this electronic version will allow prospective employers to *find your talents* and then be able to contact you.

To get into the Profile editing screen, click the "Me" button and choose View Profile.

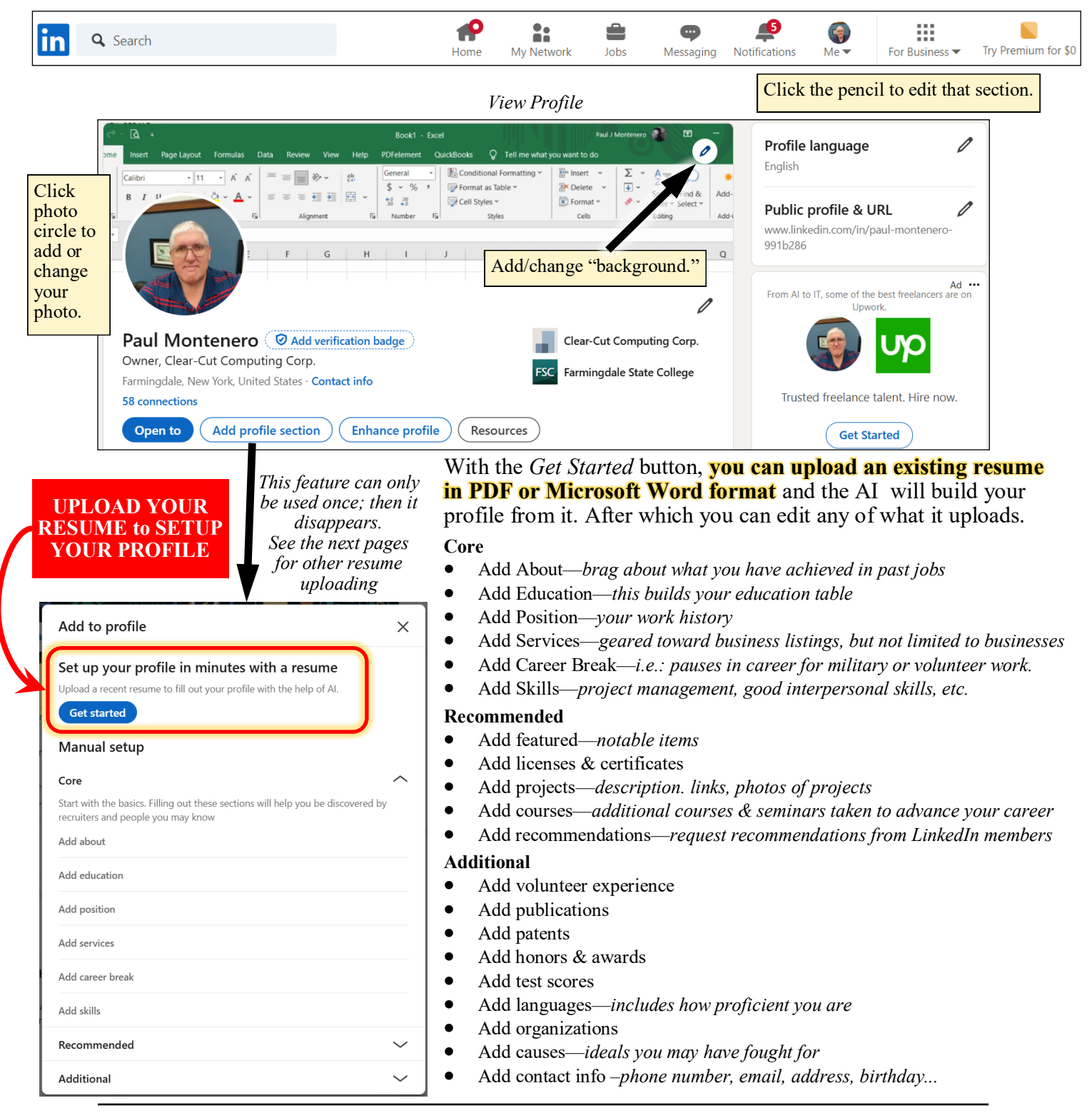

### Uploading your Resume & "Featured" items

You can add *traditional* resumes, videos, pictures, etc to your LinkedIn account and then use them when applying for a job. There are two ways to upload your resume.

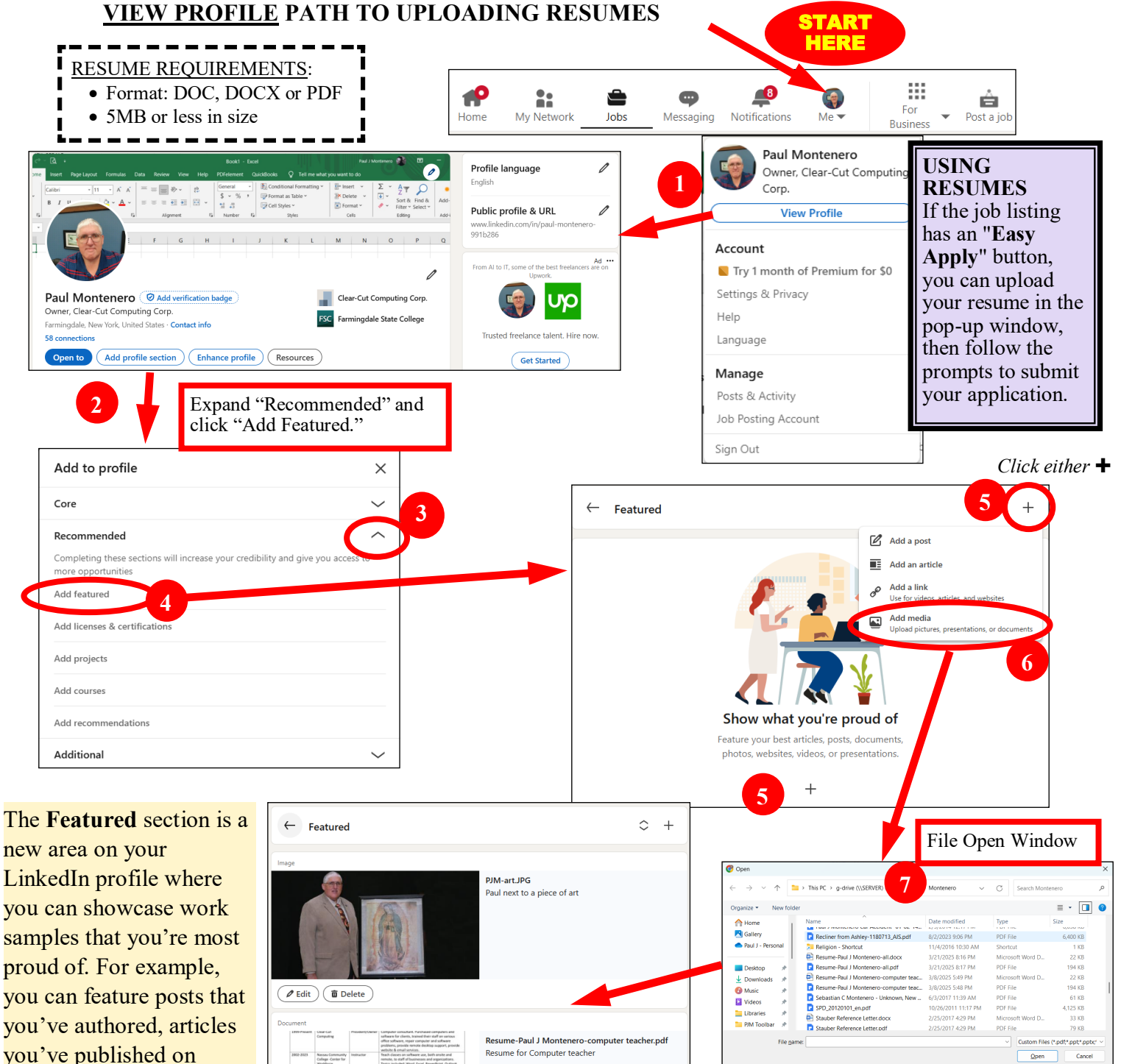

you can feature posts that you've authored, articles you've published on LinkedIn, and even external media like images, documents and links.

Word Excel PowerPoin Outlook Access
 OverNario
 OverNario
 OverNario
 Teoms
 Zoom
 Qualification
 Ree/UVC

### Uploading your Resume to the Resume Library

You can add multiple resumes to your library of Job Application Data and then use them when applying for a job. There are two ways to upload your resume. This pertains mostly to the job postings that use **Easy-Apply** 

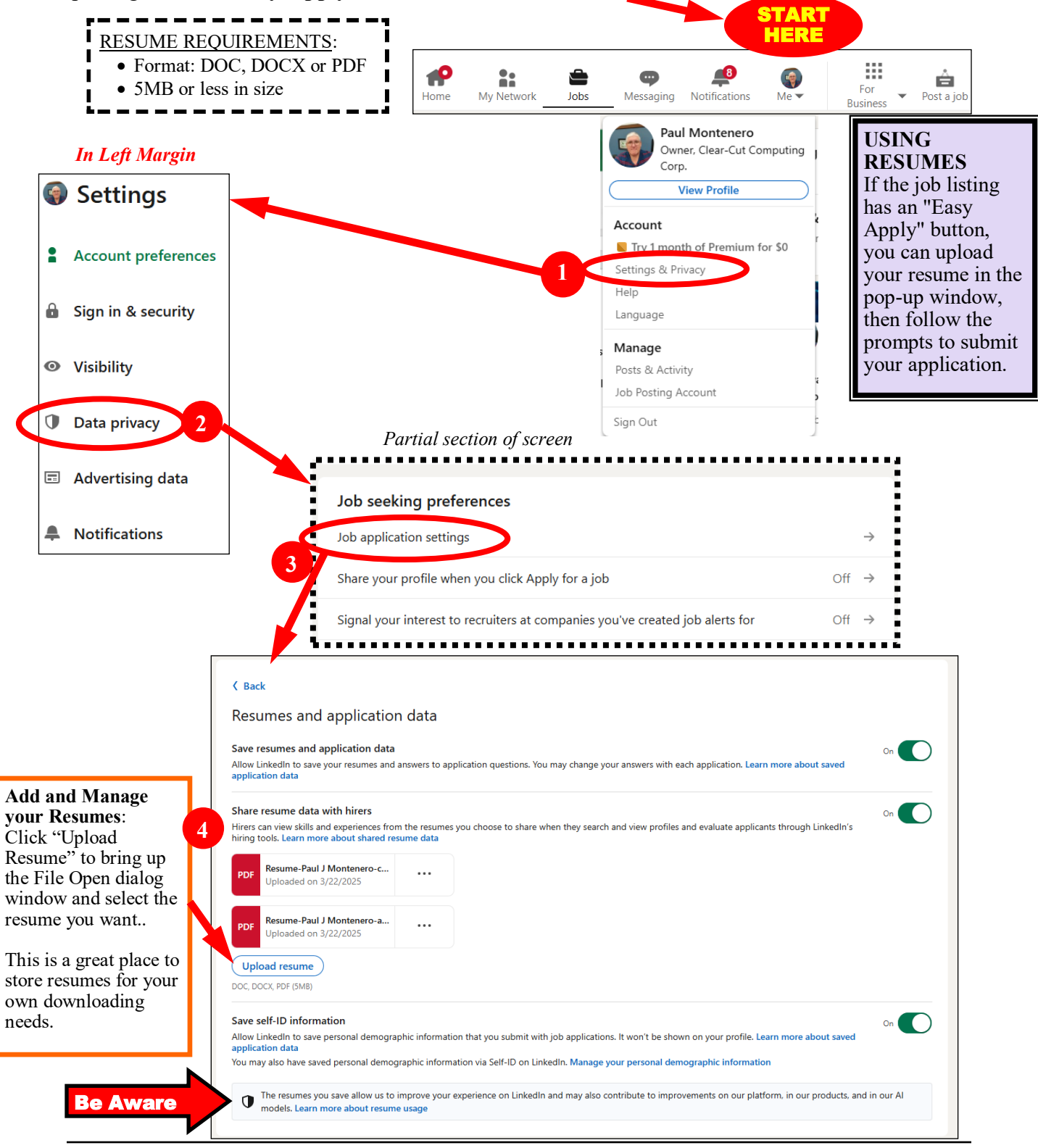

### "Putting Yourself Out There"

Once you get your profile set up (or at least mostly setup), you need to announce to the LinkedIn community that you are "available for hire." On the *View Profile* screen, click the *Open To* button.

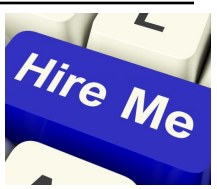

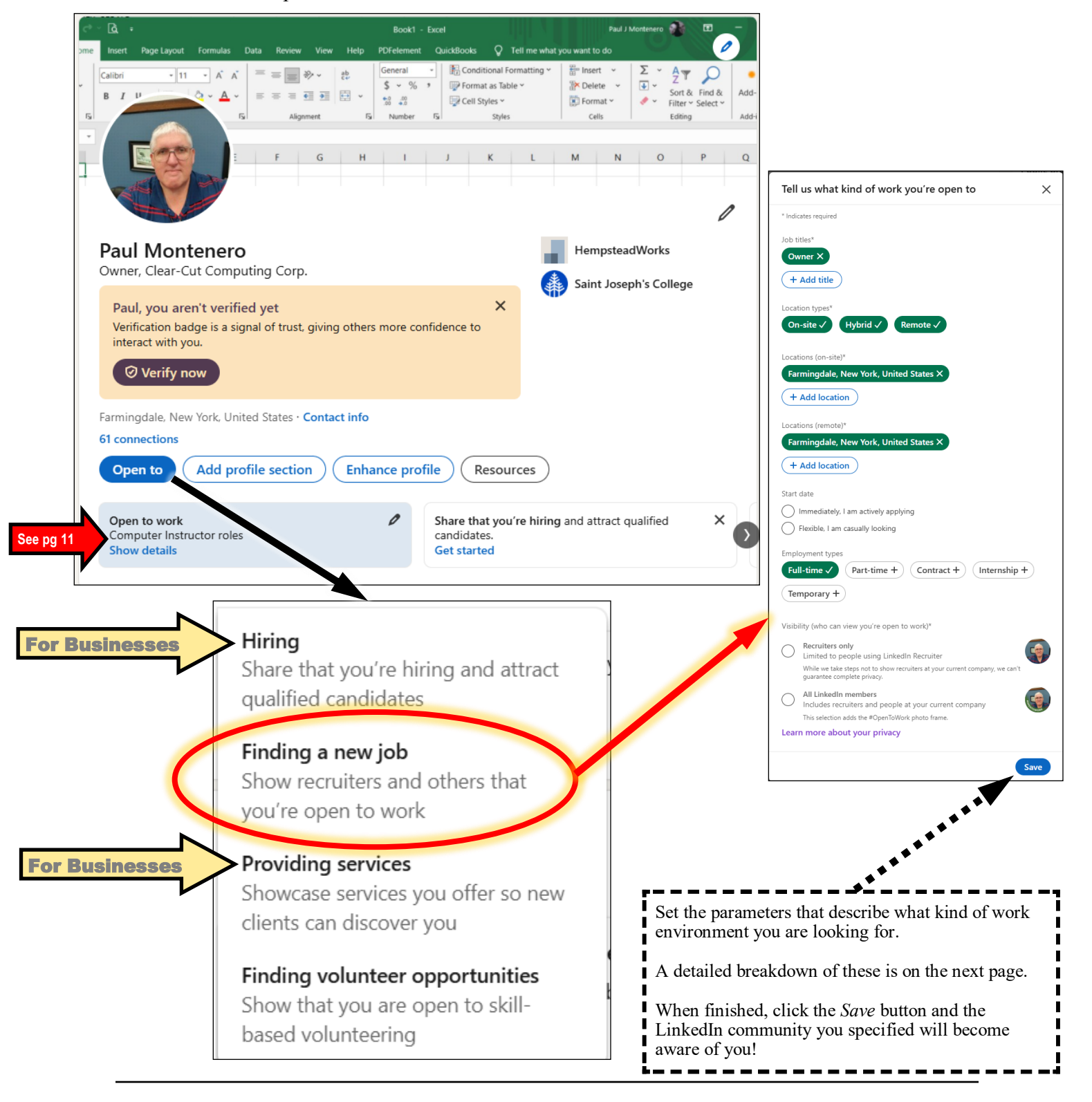

### Announcing that you are "Open for Work"

Open to work Computer Instructor roles Show details Now let's take a detailed look at the settings that describe what kind of work you are looking for. Click the **Me** button and then click **View Profile**. Then click the pencil in the shaded box shown that says **Open For Work**.

| Tell us what kind of work you're open to                                                                 | × |
|----------------------------------------------------------------------------------------------------|---|
| * Indicates required                                                                                     |   |
| Job titles*                                                                                              |   |
| Owner X                                                                                                  |   |
| + Add title                                                                                              |   |
| Location types*                                                                                          |   |
| On-site ✓ Hybrid ✓ Remote ✓                                                                              |   |
| Locations (on-site)*                                                                                     |   |
| Farmingdale, New York, United States X                                                                   |   |
| + Add location                                                                                           |   |
| Locations (remote)*                                                                                      |   |
| Farmingdale, New York, United States X                                                                   |   |
| + Add location                                                                                           |   |
| Start date                                                                                               |   |
| Immediately, I am actively applying                                                                      |   |
| Flexible, I am casually looking                                                                          |   |
| Employment types                                                                                         |   |
| Full-time     Part-time +     Contract +     Internship +                                                |   |
| Temporary +                                                                                              |   |
| Visibility (who can view you're open to work)*                                                           |   |
| C Recruiters only<br>Limited to people using LinkedIn Recruiter                                          |   |
| While we take steps not to show recruiters at your current company, we can't guarantee complete privacy. |   |
| All LinkedIn members Includes recruiters and people at your current company                              |   |
| This selection adds the #OpenToWork photo frame.                                                         |   |
| Learn more about your privacy                                                                            |   |
| Sav                                                                                                    | e |

- Job Title—You might have one job title already listed from your initial setup of your LinkedIn account. Here, mine reads "Owner" because I originally set it up as a business. If you add one or more job titles, they must match the list of those that appear in the pull-down.
- Location Type—You can only check off the ones that are shown; you cannot add to that list.
- Locations (on-site)—You can choose individual cities or towns, states, counties, countries or named areas. "Long Island" is not in the list, but you can add Nassau County and Suffolk County.
- Locations (remote)— same process as *on-site* above.
- Start Date—A great feature if you are "exploring" what opportunities might be presented to you.
- Employment types—You can only check off the ones that are shown; you cannot add to that list.
- Visibility—Be careful here; if you choose "All LinkedIn members" a green banner is attached to your profile photo reading "Open for Work." If you currently have a job, your boss or coworkers may see that you are looking for a new job—leading to a potential problem. In that case, choose "Recruiters only;" for they pay for the additional account enhancement to be a recruiter. You can always search for jobs as described earlier in this handout.

#### Click Save and one final step remains turning on email updates

| >                                                                  | < |  |  |  |
|--------------------------------------------------------------------|---|--|--|--|
| $\checkmark$                                                       |   |  |  |  |
| Job preferences saved                                              |   |  |  |  |
| We created a job alert for the role you are open to. Manage alerts |   |  |  |  |
| Next, update your settings to get notified about job opportunities |   |  |  |  |
| Email updates                                                      |   |  |  |  |
| For jobs, messages, and open to work updates On                    | ) |  |  |  |
| No thanks Update settings                                          |   |  |  |  |

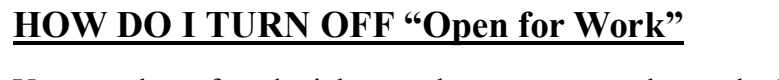

You may have found a job or perhaps you are no longer looking. You should turn off the "Open for Work" setting.

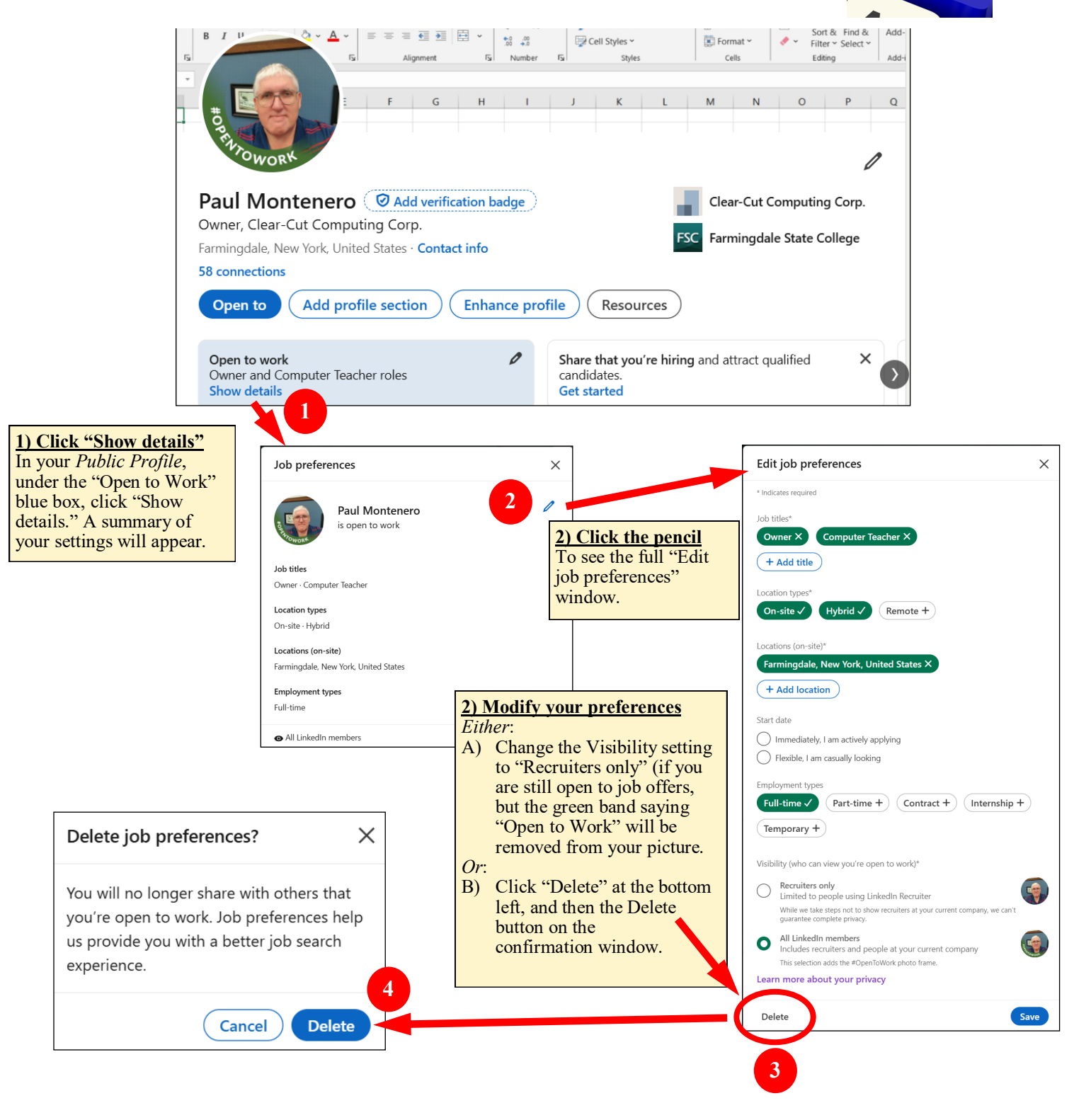

Hire Me

## Q&A

#### How do you delete a LinkedIn account:?

To permanently delete your LinkedIn account, log in, go to "Settings & Privacy," navigate to "Account Management," and click "Close account". You'll be prompted to confirm your action, choose a reason for closing, and enter your password to finalize the deletion.

You can reopen your account directly by attempting to log into your LinkedIn account or utilizing the link provided in the original account closure email.

#### How do you recover a LinkedIn account?

To recover a LinkedIn account, first visit the LinkedIn login page and click "Forgot password." Enter the email associated with your account to initiate a password reset. If you no longer have access to that email, you may need to submit a recovery request to LinkedIn support, potentially providing identification and other verification details.

#### How do I change or remove an email address from my LinkedIn account?

- 1. Tap your profile photo, then Settings.
- 2. Tap Sign in & security, then Email addresses under Account access.
- 3. Tap Add email address. ...
- 4. Enter the new email address.
- 5. Enter your LinkedIn password for confirmation and tap Submit.

#### Can I control how much of my information is visible?

- 1. Click the Me button.
- 2. .Then Settings & Privacy.
- 3. Then Visibility.

| Visibility of your profile & network                            |                                |               |
|-----------------------------------------------------------------|--------------------------------|---------------|
| Profile viewing options P                                       | rivate profile characteristics | $\rightarrow$ |
| Page visit visibility                                           | Off                            | $\rightarrow$ |
| Edit your public profile                                        |                                | $\rightarrow$ |
| Who can see or download your email address                      |                                | $\rightarrow$ |
| Who can see your connections                                    | On                             | $\rightarrow$ |
| Who can see members you follow                                  | Anyone on LinkedIn             | $\rightarrow$ |
| Who can see your last name                                      |                                | $\rightarrow$ |
| Representing your organizations and interests                   | On                             | $\rightarrow$ |
| Page owners exporting your data                                 | Off                            | $\rightarrow$ |
| Profile discovery and visibility off LinkedIn                   |                                | $\rightarrow$ |
| Profile discovery using email address                           | Anyone                         | $\rightarrow$ |
| Profile discovery using phone number                            | Everyone                       | $\rightarrow$ |
| Blocking                                                        |                                | $\rightarrow$ |
| Visibility of your LinkedIn activity                            |                                |               |
| Manage active status                                            | Your Connections only          | $\rightarrow$ |
| Share job changes, education changes, and work anniversaries fr | om profile Off                 | $\rightarrow$ |
| Notify connections when you're in the news                      | On                             | $\rightarrow$ |
| Mentioned by others                                             | On                             | $\rightarrow$ |
| Followers                                                       |                                | $\rightarrow$ |